# 一、访客注册和登录

1.访客打开手机微信,在通讯录栏,点击公众号,搜索并关注"平安云大"公众号。

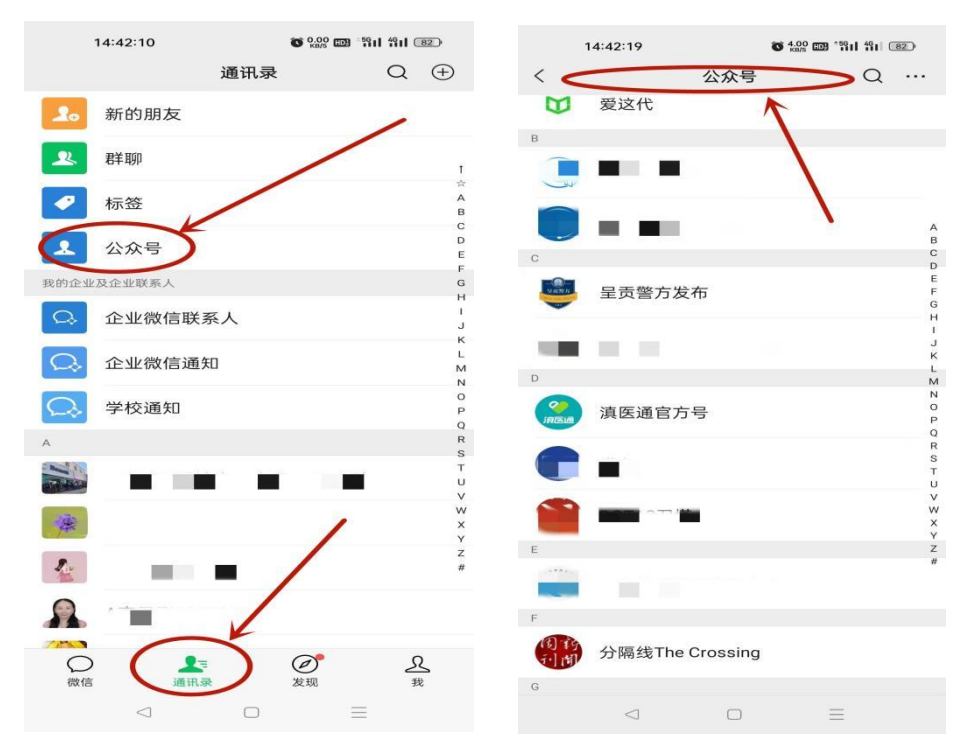

### 1.1 关注公众号后,出现以下界面:

|       | 14:42:49  | O .31<br>KB/S 0  | D *\$11 \$11 82 |
|-------|-----------|------------------|-----------------|
| <     | ㅋ         | ☑安云大 🖻           | R               |
|       | 2022年     | 6月16日上午08:18     |                 |
| S     | 你好,欢迎:    | 关注 YNUservice    | ə !             |
|       | 2022年     | 10月26日 下午14:44   |                 |
| 公     | 众号"云南大学云服 | 务"已更改名称为")<br>详情 | 平安云大"查看         |
|       |           |                  |                 |
|       |           |                  |                 |
|       |           |                  |                 |
|       |           |                  |                 |
|       |           |                  |                 |
|       |           |                  |                 |
|       |           |                  |                 |
|       |           |                  |                 |
|       |           |                  |                 |
|       |           |                  |                 |
|       |           |                  |                 |
| (iii) | = 呈贡校区    | = 东陆校区           | 人脸采集            |
|       | $\lhd$    | 0                | $\equiv$        |
|       |           |                  |                 |

2.因云南大学呈贡校区和东陆校区管控方式有所区别,下方有"呈贡校区","东陆校区", "人脸采集"三个功能模块,点击每个校区都有对应的"访客入口",请访客选择自己需要进入 的校区进行注册和登陆,要同时访问两校区的必须同时在两校区注册和登陆。第一次访问需 要注册用户。注册方式如下:

2.1 点击"访客登陆"

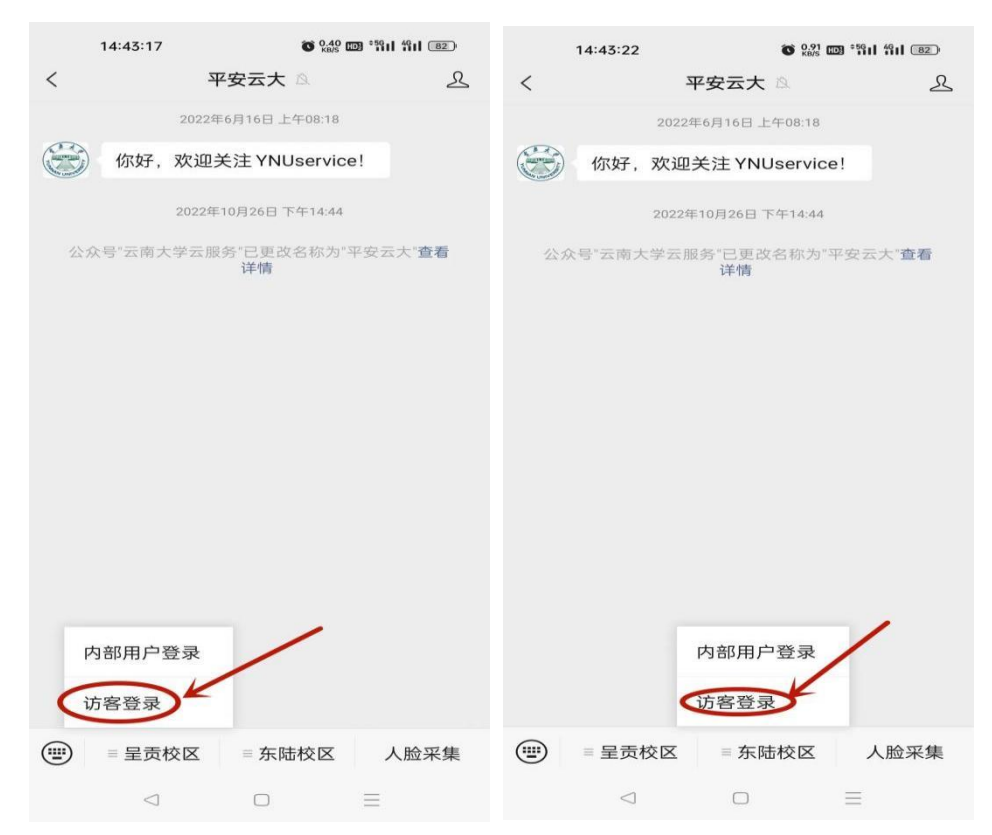

2.2 跳转到注册界面,需要填写手机号,发送验证码到手机后登陆。

| 14:54   | II 5G <b>5</b> 6 |
|---------|------------------|
| ×       |                  |
|         |                  |
| 你了力子    |                  |
| 欢迎使用访客管 | 管理系统             |
| 手机号     |                  |
| 请输入手机号  |                  |
| 马佥让正码马  |                  |
| 请输入验证码  | 获取验证码            |
|         |                  |
|         |                  |
| 登录      | ę                |
|         |                  |
|         |                  |
|         |                  |
|         |                  |

2.3 填写相应信息,其中姓名、手机号、人脸、单位、证件类型和证件号为必填项,车 牌号及证件照片为选填项。

| 14:54             |          | •••• 5G 📧   |
|-------------------|----------|-------------|
| $\times$          | 个人信息     |             |
| *姓名               |          | 请填写         |
|                   |          | 姓名为必填       |
| ★手机号              |          | 1828 96 206 |
| *人脸<br>田干酮机人脸识别通过 |          |             |
|                   |          |             |
| *单位               |          | 请填写         |
| 车牌号               |          | 非必填 请填写 🔻   |
| *证件类型             | 0        | 身份证 ○ 护照    |
| *证件号              |          | 请填写         |
| 证件照片              |          | T           |
|                   | 用户隐私信息须知 |             |
|                   | 确认       |             |
|                   | < >      |             |

2.3.1 人脸采集:点击图片位置,跳转至采集界面,采集完成,点击"确认",回转到信息 填写界面。

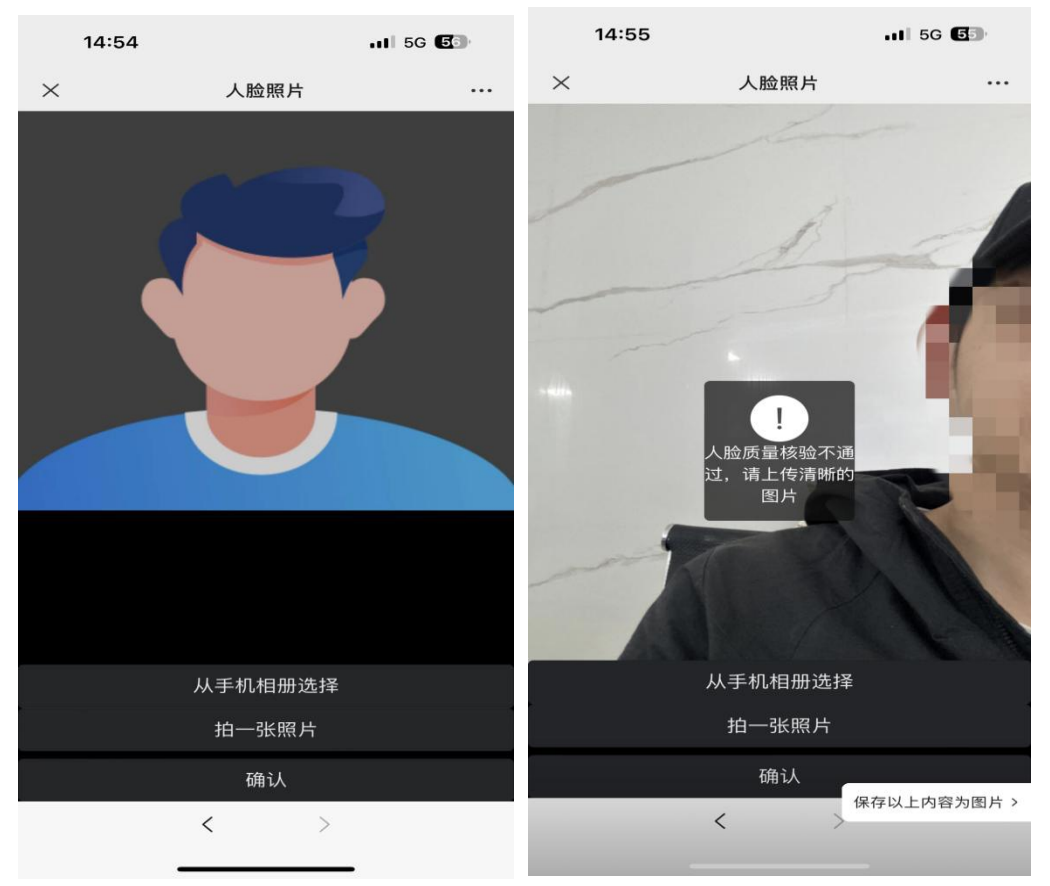

| 14:55 | . <b>11</b> 5G <b>5</b> 5 | 14:56                     |          | II 5G 💽       |
|-------|---------------------------|---------------------------|----------|---------------|
| > 人脸照 | 【片 …                      | ×                         | 个人信息     |               |
|       |                           | *姓名                       |          | 7 哲           |
| 1     |                           | *手机号                      |          | 3961206       |
| -     | - ANA                     | * <b>人脸</b><br>用于闸机人脸识别通过 |          |               |
|       |                           | *单位                       |          | 海康威视          |
|       |                           | 车牌号                       |          | 请输入内容         |
| 上传成   | żљ                        | *证件类型                     |          | 身份证           |
|       |                           | *证件号                      | 4105     | 41 9412 30010 |
|       |                           | 证件照片                      |          | õ             |
| 从手机相  | 册选择                       |                           | 用户隐私信息须知 |               |
| 拍一张   | 照片                        | _                         |          |               |
| 确认    | k l                       |                           | 进入首页     |               |
| <     | 保存以上内容为图片 >               |                           | < >      |               |

2.4 确认信息无误后,自动进入访客首页,即为注册登录完成(后续登录自动跳转至该 界面)。请认真阅读"访客须知"内容,并严格遵守该内容。

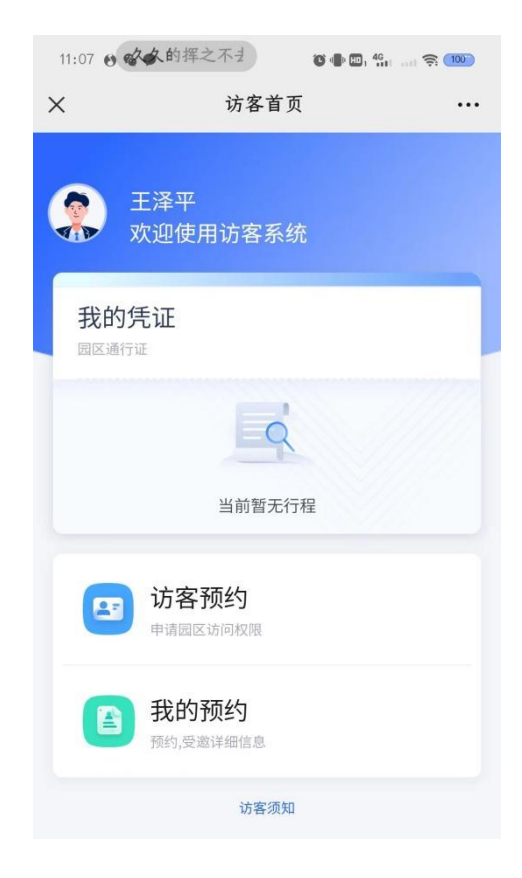

# 二、访客预约操作

1.访客登陆后, 在界面上点击"访客预约", 进入预约界面。此时会跳出访客须知, 等待 读完成即可开始预约。

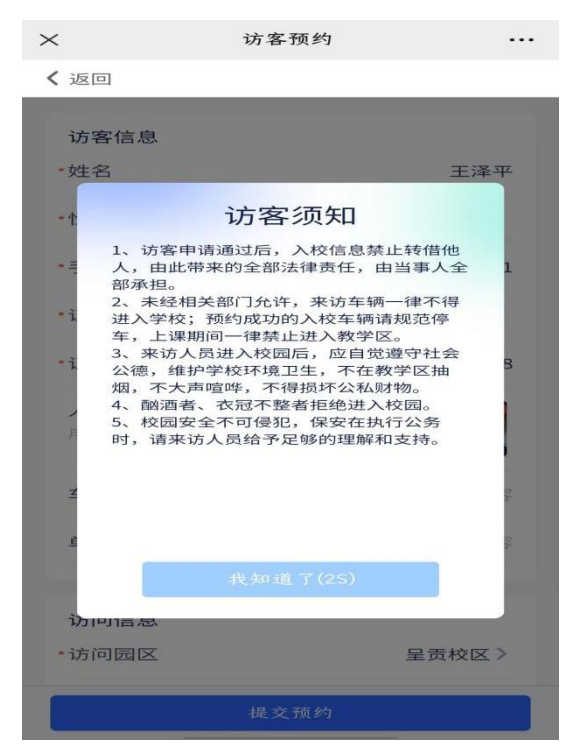

2. 查看并填写访客信息,包括"车牌号"、"单位"、"访问园区"、"访问时间"等。
 2.1 "车牌号与单位名称据实填写;访问园区"默认为公众号主界面所选园区;

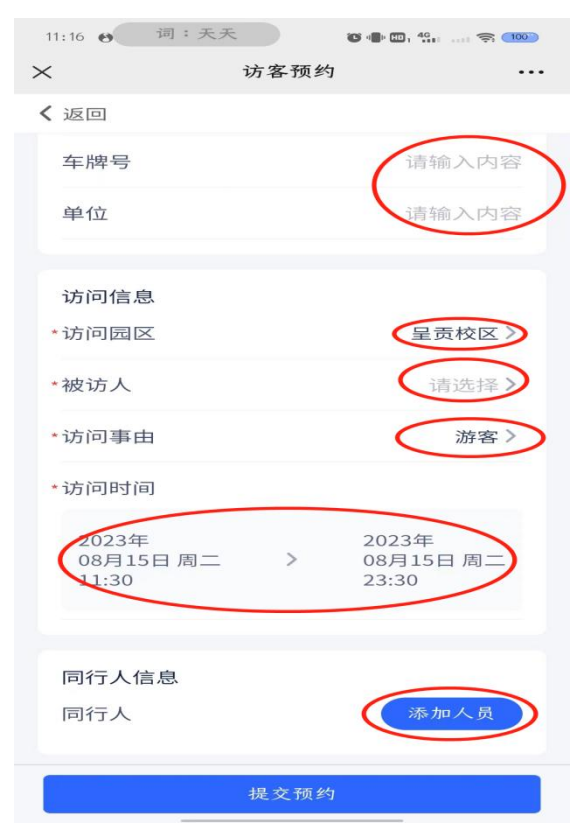

### 2.2"被访人"点击搜索号码"65148526",选择"就业中心招聘专用"。

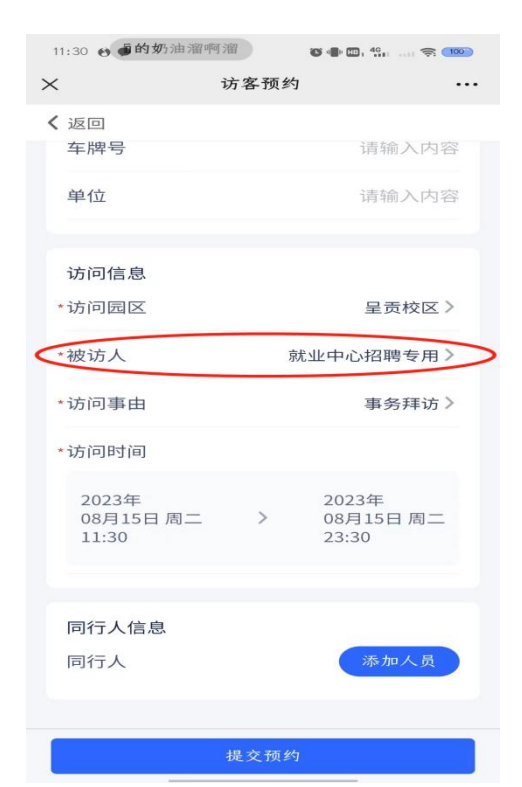

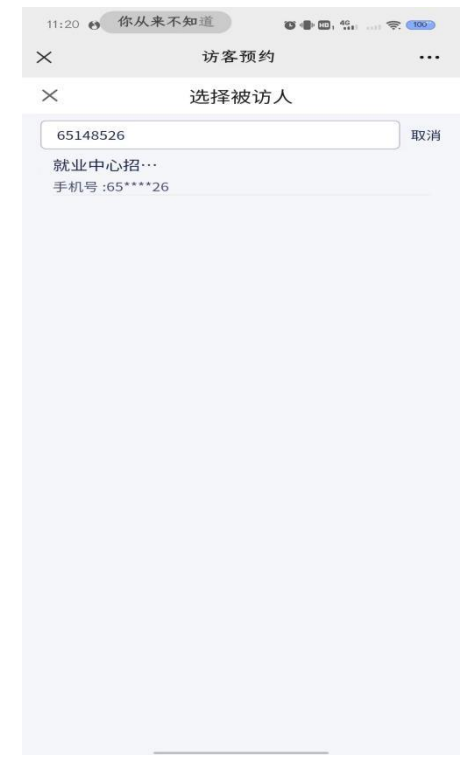

#### 2.3 "访问事由"选择"事务拜访"

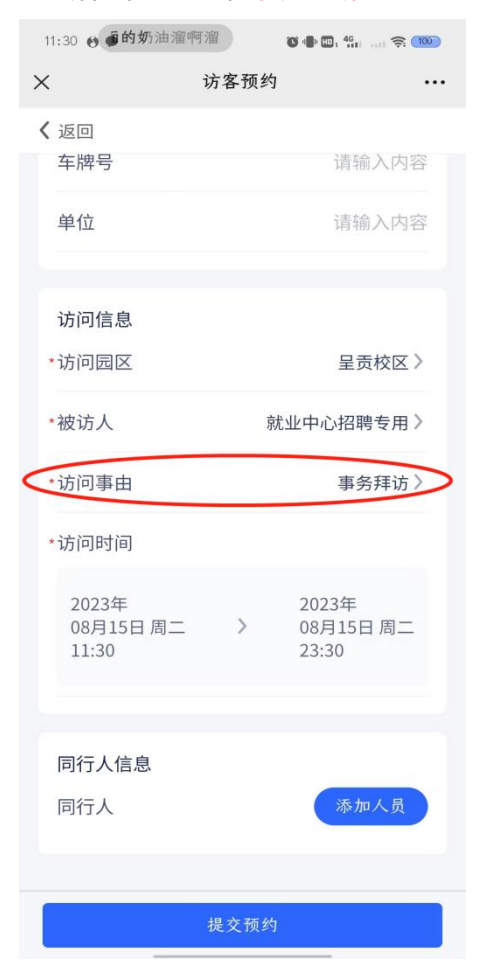

| ×     | 访客预约   |       |
|-------|--------|-------|
| く返回   |        |       |
| 车牌号   |        |       |
| 单位    |        |       |
| 访问信息  |        |       |
| *访问园区 | 呈建     | 5校区 > |
| *被访人  | 就业中心招聘 | 粤专用〉  |
|       | 访问事由选择 | ×     |
| 游客    |        |       |
| 事务拜访  |        |       |

### 2.4 请依据实际需求填写访问时间

| $\times$                | 访客  | 预约   |                             | ••• |
|-------------------------|-----|------|-----------------------------|-----|
| <b>&lt;</b> 返回          |     |      |                             |     |
| 车牌号                     |     |      | 请输入内容                       | r.  |
| 单位                      |     |      | 请输入内容                       | 7/2 |
| 访问信息                    | L.  |      |                             |     |
| *访问园区                   | 2   |      | 呈贡校区>                       |     |
| *被访人                    |     | 京尤山上 | 中心招聘专用>                     |     |
| *访问事由                   | 1   |      | 事务拜访 >                      |     |
| *访问时间                   | 1   |      |                             |     |
| 2023年<br>08月15<br>11:30 | 日周二 | > 0  | 2023年<br>08月15日 周二<br>23:30 | >   |
| 同行人信                    | 息   |      |                             |     |
| 同行人                     |     |      | 添加人员                        |     |
|                         |     |      |                             |     |
|                         | 提交  | 一预约  |                             |     |

**请注意:同一天可预约多个时段,但已审核通过的访问时段内不可重复预约**。如:预约 2023 年 9 月 10 日 08:00-12:00 时段并审核通过后,该时段不可再次预约,但该时段之外,如 2023 年 9 月 10 日 00:00-07:59 或 12:01-23:30 可以预约。

2.5 添加同行人

当批次入校或替他人预约时,可以点击添加同行人按钮。(所添加的同行人也需在平台 内进行注册,才可以通过手机号码搜索添加)

| ×                                 | 访客预约                         | × | 访客预约          |           |
|-----------------------------------|------------------------------|---|---------------|-----------|
| <ul><li>く返回</li><li>车牌号</li></ul> | 请输入内:                        |   | 选择同行人         | 75-tru    |
| 单位                                | 请输入内:                        |   | NCTULINA 1886 | 1997 1294 |
| 访问信息                              |                              |   |               |           |
| *访问园区                             | 呈贡校区                         | > |               |           |
| *被访人                              | 就业中心招聘专用                     | > |               |           |
| *访问事由                             | 事务拜访                         | > | 6             | -         |
| *访问时间                             |                              |   | _             |           |
| 2023年<br>08月15日 周二<br>11:30       | 2023年<br>> 08月15日周二<br>23:30 |   | 暂无数据          |           |
| 同行人信息<br>同行人                      | 添加人员                         |   |               | <         |
|                                   | 提交预约                         |   | 取消            | 确定        |

3.以上步骤完成后,点击"提交预约",等待审核。

## 三、单位审批生成入园凭证

1、提交预约后,访客微信会收到访问单提交成功通知推送,此时需要等待被访人审批 和被访人单位领导审批。访客可以在首页点击"我的预约实时查看审批进度,若需要临 时修改相应信息,必须在审批完成之前进行。

| .it 5G 🕒                                                                                                    | 19:22 😶 | C +                      | u 🔐 🗟 🏧 🏀                                                                                    | 19:21 😶                                                                | 10 · 🖶 10                                                                                                    | 1 "iit 🗤 📚 📶 🦉                                                                                                    |
|----------------------------------------------------------------------------------------------------|---------|--------------------------|----------------------------------------------------------------------------------------------|------------------------------------------------------------------------|----------------------------------------------------------------------------------------------------|----------------------------------------------------------------------------------------------------|
| 平安云大岛                                                                                                    | ×       | 访客首页                     |                                                                                              | ×                                                                      | 预约记录                                                                                                    |                                                                                                    |
|                                                                                                    |         |                          |                                                                                              | <b>〈</b> 返回                                                            |                                                                                                    |                                                                                                    |
| / >                                                                                                    | () ±>   | ¥平<br>①使田访安系统            |                                                                                              | 我的预约                                                                   | 待访问                                                                                                    | 已失效                                                                                                    |
| 15:16                                                                                                    |         | 到又用奶香水乳                  |                                                                                              | 待审批                                                                    |                                                                                                    |                                                                                                    |
| <b>龙功通知</b> ····<br>您申请的预约单已提交。                                                                                 | 我的凭证    | E                        |                                                                                              | I 🥵 就业日                                                                | 心招聘专用                                                                                                    |                                                                                                    |
| FK20230223102660                                                                                                |         |                          |                                                                                              | 访问园区呈贡                                                                 | 校区                                                                                                    |                                                                                                    |
| 呈贡校区                                                                                                    |         | Q                        |                                                                                              | 访问事由 事务                                                                | 样访                                                                                                    |                                                                                                    |
| 2023/02/23 15:15-2023/02/23<br>15:30                                                                            |         |                          |                                                                                              | 1010101010                                                             | 5 19:30 - 08/15 23:30                                                                                                    | Instant                                                                                                    |
| Pile In The                                                                                                    |         | 当前暂无行程                   |                                                                                              | 2023/08/15 19:1                                                        |                                                                                                    |                                                                                                    |
| >                                                                                                    |         | 请园区访问权限                  |                                                                                              |                                                                        |                                                                                                    |                                                                                                    |
|                                                                                                    |         |                          |                                                                                              |                                                                        |                                                                                                    |                                                                                                    |
| 10. Harrison and the second second second second second second second second second second second second second | E ( 🖪 🗄 | <b>友的予贝约</b><br>約.受激详细信息 |                                                                                              |                                                                        |                                                                                                    |                                                                                                    |
|                                                                                                    |         | - 11 of our of the mode  |                                                                                              |                                                                        |                                                                                                    |                                                                                                    |
|                                                                                                    |         | 访案须知                     |                                                                                              |                                                                        |                                                                                                    |                                                                                                    |
|                                                                                                    |         | N7 64 774744             |                                                                                              |                                                                        |                                                                                                    |                                                                                                    |
|                                                                                                    |         | 10 H 10 U H              |                                                                                              |                                                                        |                                                                                                    |                                                                                                    |
| i i i i i i i i i i i i i i i i i i i                                                                           |         |                          |                                                                                              |                                                                        |                                                                                                    |                                                                                                    |
|                                                                                                    | 平安云大 ②  | 平安云大 ④                   | 平安云大       ふ         第中安云大       ふ         15:16       (************************************ | 平安云大       文         15:10       (************************************ | 平安云大 ▲ ▲ ★ 访客首页 … ★ 方名首页 … ★ 方名首页 … ★ 方名首页 … ★ 方名首页 … ★ 方名首页 … ★ 方名首页 … ★ 方名首页 … ★ 方名首页 … ★ 方名首页 … ★ 方名首页 … ★ 方名百万4 ★ 方名百万4 ★ 方名 ★ 方名 | ★ 坊客首页 … ★ 方客首页 … ★ 方客首页 … ★ 方客首页 … ★ 方客首页 … ★ 方客首页 … ★ 方客首页 … ★ 方客首页 … ★ 方客首页 … ★ 方客百页 … ★ 方客百 … ★ 方客百页 … ★ 方客百 … ★ 方客百 ★ 方家 ※ ★ 方家 ※ ★ ★ 方家 ※ ★ ★ 方家 ※ ★ ★ ★ ★ ★ ★ ★ ★ ★ ★ ★ ★ ★ ★ ★ ★ ★ ★ |

2、审批通过后,"平安云大"公众号会实时推送审批结果通知,点击该推送,可跳转至"访 客入园凭证"界面。同时也可在平台内点击"我的预约"、"待访问"查看入园凭证。访客可通过 二维码、身份证或人脸识别三种方式进出相应校区。

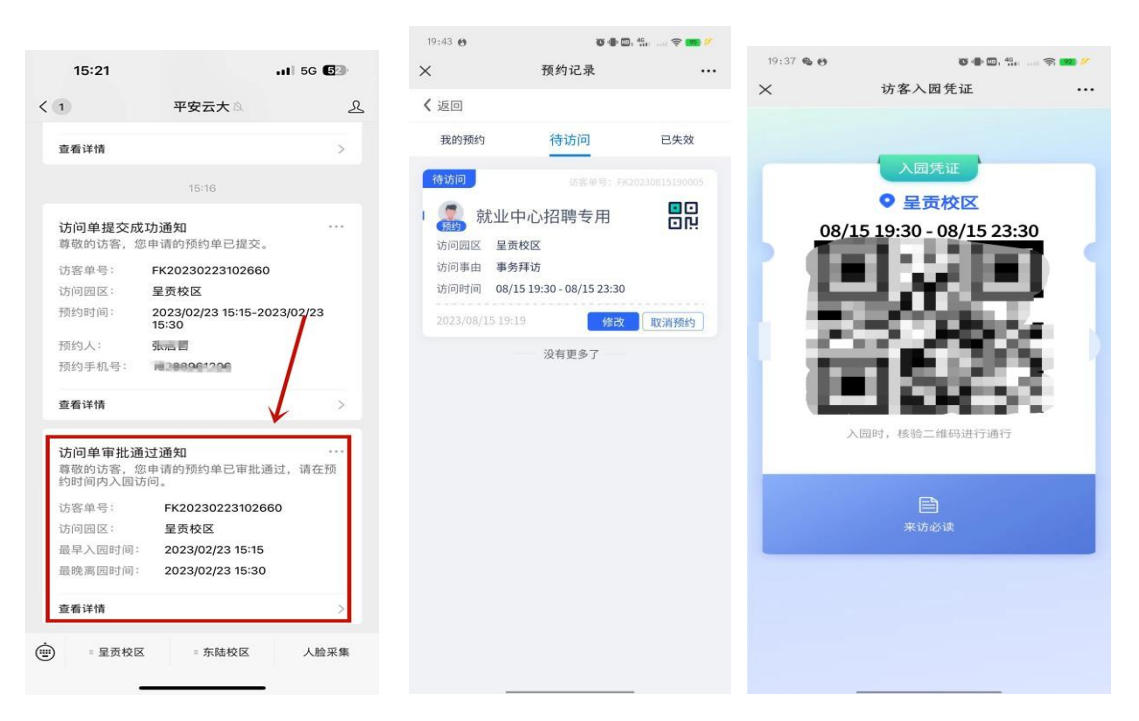

四、访客再次预约

访客再次发起预约时无需注册,只需在"平安云大"公众号选择对应校区,登录后进行预 约,等待审批即可。